هيئة الزكاة والضريبة والجمارك Zakat,Tax and Customs Authority

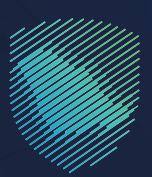

## دليل المستخدم ل<mark>آلية الاستعلام عن رخصة مخلص</mark> جمر كي

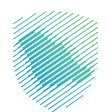

مـن خـلال هـذه الخدمـة، يمكنـك التحقـق مـن حالـة رخصـة التخليـص الجمركـي الصـادرة للمنشـأة تعتبـر هـذه الخدمـة ضمـن خدمـات التخليـص الجمركـي

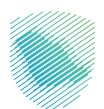

## خطوات الاستفادة من الخدمة

- 1. زيارة الموقع الإلكتروني لهيئة الزكاة والضريبة والجمارك عبر الرابط التالي:https://zatca.gov.sa
  - 1. ادخل إلى قائمة (الخدمات الإلكترونية).

| مركز المدرمة باتصل بنا | المُوترة الإلكترونية 🏜 التعريفة الجمرخية المتخاملة 🛛 التواصل الإعلامي ¬ | مبادرة الإفعد سيسرين المساطية |
|------------------------|-------------------------------------------------------------------------|-------------------------------|
|                        | شأتك                                                                    | فرصتك لتصحيح وضع من           |
|                        |                                                                         | بادر بالاستفادة من المهلة     |
|                        | اطّلع على الدليل<br>اضغط هنــا<br>– – – – – – –                         | المستمرةحتى<br>31 مايو 2023م  |
|                        |                                                                         | الخدمات الإلكترونية           |
|                        |                                                                         | الأكثر إستخداماً              |

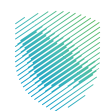

**3**. اختيار خدمة الاستعلام عن رخصة المخلص الجمركي والضغط على الدخول للخدمة

|                                | الخدمات الرئيسية للبوابة                 |                                 |                               |                                     |                           |
|--------------------------------|------------------------------------------|---------------------------------|-------------------------------|-------------------------------------|---------------------------|
| الأحثر إستخداماً               | לבמום בוס <u>ה</u>                       | رومی<br>ومی<br>الخدمات الضریبیة | الخدمات الجمركية              | الخدمات الزكوية                     | ====<br>===<br>کل الخدمات |
|                                |                                          | المتاحة                         | الخدمات                       |                                     |                           |
| Q                              | ې تړتيب حسب الاستعلام عن رخصة مخلص جمرکي |                                 |                               |                                     |                           |
| للاستعلام عن رخصة مخلص<br>جمرى |                                          |                                 |                               |                                     |                           |
| أضف تعليق                      | ت المطلوبة.                              | يحة الحالية، يرجى ملء المعلومات | و ملاحظات حول الخدمات أو الصف | <b>ت والاقتراحات</b> لأي استفسار أو |                           |
| ل الصفحة من أصل 4911 مشاركة    | 1527 من الزوار أعجبهم محتوم              | (                               | عم لا                         | المقدمة في هذه الصفحة؟              | هل استفدت من المعلومات ا  |

.4 تعبئة البيانات المطلوبة للاستعلام عن رخصة مخلص جمركي, ثم الضغط على استعلام

| <b>ا ستعلام عن رخصة مخلص جمر كي</b><br>> الدمات الاستغلامية |                   |  |
|-------------------------------------------------------------|-------------------|--|
| تقدم هذه الخدمة لعملاء الهيئة الاستعلام عن رخصة مخلص جمركي  |                   |  |
| الاستعلام عن رخصة مخلص جمركي                                |                   |  |
| م الرخصة • رقم ال                                           | رقم السجل التجارى |  |
| قم الرخصة رقم ا                                             | رقم السجل التجارى |  |
| مو الرمز المرئمي في الصورة؟<br>تغيير الصورة؟ C<br>خود       |                   |  |
|                                                             | استعلام           |  |

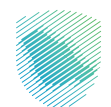

## ستظهر نتائج الاستعلام للاطلاع عليه

|         |                     | ما هو الرمز المرئى في الصورة؟ |  |
|---------|---------------------|-------------------------------|--|
|         |                     | د نورة؟ ۲ معير المورة؟ ۲      |  |
|         |                     | الكود                         |  |
| استعلام |                     |                               |  |
|         |                     | نتأثج الاستعلام               |  |
|         |                     | اسم المنشأة                   |  |
|         | تاريخ انتهاء الرخصة | حالة الرخصة                   |  |
|         |                     |                               |  |
|         |                     |                               |  |

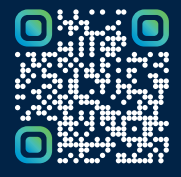

امسح هـــذا الكـود للاطّلاع علـــــى آخر تحديث لهـذا المستند وكافة المستنـــدات المنـَـشورة أو تـفضل بزيارة الموقع الإلكتروني zatca.gov.sa